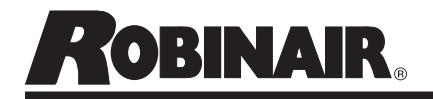

#### 34988NI, 34788NI(H), 34288NI, AC1234-4 DATABASE ACTIVATION

#### WARNING

ALLOW ONLY QUALIFIED PERSONNEL TO OPERATE THE MACHINE.

Follow all Safety Precautions contained in the complete manual.

### To Activate Database using included PAK code:

- 1. Ensure that there is an active Wi-Fi Connection.
- 2. Ensure that the machine is registered.
- 3. Navigate to the System Information Page.
  - From the main status screen press "Next"
  - Select "Menu"
  - Page down to "System Information"
- 4. Press F3 "PAK" button.
  - Machine will check for valid registration. This can take several minutes.
- 5. Press F2 and enter PAK code.
- 6. Enter 20 digit PAK code and Press F3 to activate code.
- 7. Once activated, screen will return to the list of activated codes.

## To Utilize activated Database by selecting vehicle:

- 1. Press "Next" to navigate to the second page.
- 2. Press F2 to access the Database.
- 3. Follow prompts to input Year/Make/Model of the vehicle.

# To Utilize activated Database by Reading VIN from Vehicle using VCI:

- 1. Start desired service (Automatic, Recover, Charge or Vacuum).
- 2. When prompted to "Enter Service Data," Press F2.
- 3. Follow prompts to read VIN from vehicle using VCI.
- 4. VIN should prompt machine to select correct vehicle and information from Refrigerant Database.

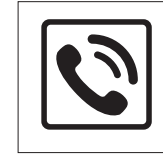

For more information, call TOLL-FREE 1-800-822-5561 in the continental U.S. and Canada. In all other locations, contact your local distributor.

Because of ongoing product improvements, we reserve the right to change design, specifications, and materials without notice.

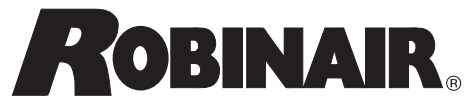

655 Eisenhower Drive Owatonna MN 55060 Technical Service : 1-800-822-5561 Fax : 1-866-259-1241 Customer Service: 1-800-533-6127 Fax : 1-800-322-2890 Website : www.robinair.com

(en-US)

Page 1 of 1

OBINAIR Instrucciones de uso y activación de la base de datos de capacidades del A/A

#### 34988NI, 34788NI(H), 34288NI, AC1234-4 Activación de la base de datos

#### ADVERTENCIA 🛕

PERMITA QUE ÚNICAMENTE PERSONAL CUALIFICADO ACCIONE LA MÁQUINA.

Siga las precauciones de seguridad que se contienen en el manual completo.

### Para activar la base de datos utilizando el código PAK incluido:

- 1. Asegúrese de que haya una conexión de Wi-Fi activa.
- 2. Asegúrese de que la máquina esté registrada.
- 3. Navegue hacia la página de información del sistema.
  - Desde la pantalla de estado principal oprima "Sig"
  - Seleccione "Men"
  - Avance página hasta "Datos sistema"
- 4. Oprima el botón F3 "PAK".
  - La máquina comprobará el registro válido. Esto puede tardar algunos minutos.
- 5. Oprima F2 e ingrese el código PAK.
- Ingrese el código PAK de 20 dígitos y oprima F3 para activarlo.
- 7. Una vez activado, la pantalla regresará a la lista de códigos activados.

# Para utilizar la base de datos activada al seleccionar el vehículo:

- 1. Oprima "Sig" para dirigirse a la segunda página.
- 2. Oprima F2 para acceder a la base de datos.
- Siga las indicaciones para ingresar el año/marca/ modelo del vehículo.

## Para utilizar la base de datos activada al leer el VIN del vehículo mediante el uso de VCI:

- Inicie el servicio deseado (automático, recuperación, carga o vacío).
- 2. Cuando se le solicite "Intr. Datos servic.", presione F2.
- 3. Siga las indicaciones para leer el VIN del vehículo con VCI.
- El VIN debe indicarle a la máquina que seleccione el vehículo y la información correctos de la base de datos de refrigerantes.

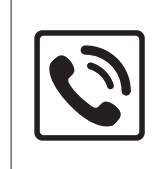

Para más información, llame SIN CARGO al 1-800-822-5561 en EE. UU. continental y en Canadá. En todas las demás ubicaciones, contacte al distribuidor local.

Debido a las mejoras permanentes del producto, nos reservamos el derecho a cambiar el diseño, las especificaciones y los materiales sin previo aviso.

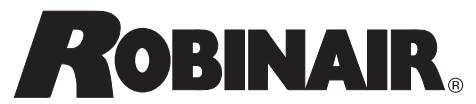

655 Eisenhower Drive Owatonna MN 55060 Departamento de servicio técnico: 1-800-822-5561 Fax: 1-866-259-1241 Asistencia al cliente: 1-800-533-6127 Fax: 1-800-322-2890 Sitio web: www.robinair.com

(es-LA)

Página 1 de 1

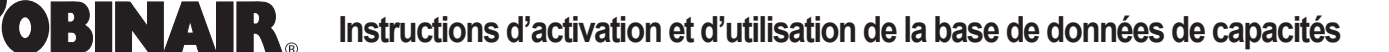

#### 34988NI, 34788NI(H), 34288NI, AC1234-4 Activation de la base de données

#### AVERTISSEMENT

| S |
|---|
| [ |
|   |
|   |

SEUL LE PERSONNEL QUALIFIÉ DOIT ÊTRE AUTORISÉ À UTILISER LA MACHINE.

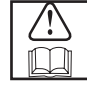

Respectez toutes les consignes de sécurité du manuel complet.

### Activez la base de données en utilisant le code PAK inclus :

- 1. Assurez-vous d'avoir accès à une connexion Wi-Fi active.
- 2. Assurez-vous que la machine est enregistrée.
- 3. Accédez à la page d'informations sur le système.
  - À partir de l'écran d'état principal, appuyez sur « Svt »
  - Sélectionnez « Menu »
  - Descendez dans la page jusqu'à « Infos »
- 4. Appuyez sur le bouton F3 « PAK ».
  - La machine vérifiera que l'enregistrement est valide. Cette procédure peut prendre plusieurs minutes.
- 5. Appuyez sur F2 et saisissez le code PAK.
- Saisissez le code PAK à 20 caractères, puis appuyez sur F3 pour activer le code.
- 7. Une fois activé, l'écran reviendra à la liste des codes actifs.

## Utiliser la base de données activée en sélectionnant un véhicule :

- 1. Appuyez sur « Svt » pour passer à la deuxième page.
- 2. Appuyez sur F2 pour accéder à la base de données.
- 3. Suivez les instructions pour saisir l'année/la marque/le modèle du véhicule.

# Utiliser la base de données activée en lisant le NIV du véhicule en utilisant le VCI :

- 1. Commencez l'entretien souhaité (automatique, récupération, charge ou vide).
- 2. Lorsque le système indique « Sais dn entret », appuyez sur F2.
- 3. Suivez les instructions pour lire le NIV du véhicule en utilisant le VCI.
- Le NIV devrait indiquer à la machine de sélectionner le bon véhicule et les bonnes informations de la base de données de fluides frigorigènes.

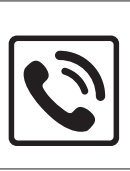

Pour obtenir de plus amples renseignements, composez le 1 800 822-5561 SANS FRAIS aux États-Unis (continentaux) et au Canada. Partout ailleurs, contactez votre distributeur local.

En raison d'améliorations continues de nos produits, nous nous réservons le droit de modifier leur conception, leurs spécifications et leurs matériaux sans préavis.

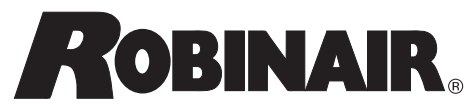

655 Eisenhower Drive Owatonna MN 55060 Services techniques : 1 800 822-5561 Téléc. : 1 866 259-1241 Service clientèle : 1 800 533-6127 Téléc. : 1 800 322-2890 Site Web : www.robinair.com

(fr-CA)